# Fyndiq Prestashop Module

Installation Instructions Version 1.0.0

### Introduction

This document details the necessary steps to install the Fyndiq Module for Prestashop.

#### Legend

[] - is used as a placeholder and should not be visible **bold** - is used to highlight important options or selections *italic* - is used to highlight an action that should be taken

## Background

This document outlines how to install the Fyndiq Module for the Prestashop E-Commerce Platform.

### Prerequisites

This document assumes that the following requirements are met before installing the module:

- Prestashop 1.4 or above
- PHP 5.2 or above
- MySQL 5.0 or later
- Proper access to the Prestashop installation is available, so the plugin can be installed
- A merchant account has been created on Fyndiq
- An API V2 token has been created for that account on the Fyndiq Merchant Pages

Since the module is still in Public Beta, your Fyndiq Merchant Account has to be manually activated to support it. To do this, please contact Merchant Support stating the account name you would like to use with the Prestashop Module.

**Please note:** Your account will stay in test mode until your first product upload has been completed. Please contact Merchant Support again as soon as your first products are uploaded correctly and you are ready to start selling or whenever questions or problems come up.

#### Fyndiq Merchant Support

For any questions, problems or suggestions regarding your Merchant Account or the Fyndiq Prestashop Module, please contact our team as follows:

- Support for Sweden: E-Mail: <u>handlare@fyndiq.se</u> Phone (Monday - Friday, 10-16): +46 771 70 70 10
- Support for Germany: E-Mail: <u>haendler@fyndiq.de</u> Phone (Monday - Friday, 10-16): +49 800 396 34 79 (free call)

#### Simple Installation

- 1. Go to the admin of your Prestashop installation
- 2. Click the MODULES/Modules and Services option in the admin menu to the left
- 3. Click the Add a new module
- 4. Download the Fyndiq Plugin from http://developers.fyndiq.com/fyndiq-built-integrations/
- 5. Browse to the location of the downloaded zip package and select it
- 6. Click the Upload this module button
- The Fyndiq extension should now be visible in the admin panel go to the MODULES/Modules and Services menu and search for the FYNDIQ module in the modules list.
- 8. Click the install or power button to activate it.
- 9. On the module settings page insert your *username* and your *API V2 token* generated on the Fyndiq Merchant Pages in order to make the plugin work.

**Please note:** To being able to use this plugin, a valid Fyndiq API V2 Token is required. To generate a token, your Merchant Account has to be activated. Please contact the Fyndiq Merchant Support with the name of the account you would like to activate - all contact details can be found at the beginning of this document. More information can also be found in the User Manual for this plugin.

- 10. Set GLOBAL percentage of price. Global percentage of price is the default percentage discount applied on products available on fyndiq.
- 11. If there is a need to change the state of the orders they can be changed accordingly. Otherwise leave them as is.
- 12. Please continue getting started the Fyndiq WooCommerce Plugin as described in the User Guide included with the plugin. In case of questions or problems, please contact Merchant Support.

#### Manual installation

- 1. Download the Fyndiq Plugin from http://developers.fyndiq.com/fyndiq-built-integrations/
- 2. Extract the Fyndiq extension to the base folder of the Prestashop installation. If your Prestashop installation is located at /var/www/html/prestashop/modules, copy the content of the extracted zip file in this folder.
- 3. Login to the admin page of your Prestashop installation for example: http://localhost/prestashop/index.php/admin[numbers]
- 4. The Fyndiq extension should now be visible in the admin panel go to the admin menu and click MODULES menu and search for the FYNDIQ module in the modules list.
- 5. Click the install or power button to activate it.
- 6. On the module settings page insert your *username* and your *API V2 token* generated on the Fyndiq Merchant Pages in order to make the plugin work.

**Please note:** To being able to use this plugin, a valid Fyndiq API V2 Token is required. To generate a token, your Merchant Account has to be activated. Please contact the Fyndiq Merchant Support with the name of the account you would like to activate - all contact details can be found at the beginning of this document. More information can also be found in the User Manual for this plugin.

- 7. Set GLOBAL percentage of price. Global percentage of price is the default percentage discount applied on products available on fyndiq.
- 8. If there is a need to change the state of the orders they can be changed accordingly. Otherwise leave them as is.
- Login to the merchant pages on Fyndiq and check the product feed url. The url should look something like: http://your.domain.name/Prestashop/modules/fyndiqmerchant/backoffice/filePage.php